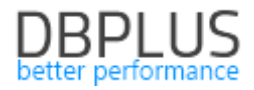

# <u>DBPLUS</u> <u>Performance Monitor for Oracle</u> <u>description of changes in version 2023.2</u>

<u>Date</u>: July 5, 2023

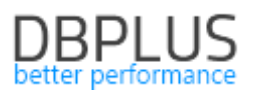

## Table of contents

| 1.     | Abi          | ility to copy links to application pages                                                                    | 3          |
|--------|--------------|----------------------------------------------------------------------------------------------------|------------|
| 2.     | Ora          | acle Alert Log support                                                                                      | 3          |
| З.     | Imp          | prove monitoring of implementation plans                                                                    | 5          |
| 4.     | Add          | ditional filtering capabilities                                                                             | 5          |
| 5.     | Find         | ding anomalies in database performance statistics                                                           | 6          |
| 6.     | Imp          | provements                                                                                                  | 6          |
| e      | 5.1.         | Automatic refreshing of data after checkbox selection                                                       | . 6        |
|        |              |                                                                                                    |            |
| 6      | 5.2.         | Improve the import of monitoring databases from a file                                                      | . 7        |
| 6<br>6 | 5.2.<br>5.3. | Improve the import of monitoring databases from a file<br>Improving query search for SQL Find functionality | . 7<br>. 8 |

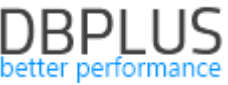

The following is a list of changes to DBPLUS Performance Monitor for monitoring Oracle databases.

### New features in version 202 3.2

### 1. Ability to copy links to application pages

In the latest version, we have added the functionality of copying links to a given application page. A user will be able to send a link to a given application page along with its contents as part of data analysis in the DBPLUS Performance Monitor application. This makes it possible to quickly transfer between users the analysis performed in the Performance Monitor application.

The ability to copy links is available from the instance's performance details by clicking on the link icon in the upper right corner of the screen.

| III Database Load   | Waits Late                                                                                                    | hes SQL Analyze | SQL Details    | SQL Plan Load  | Trends Compare | Top SQL S   | QL 3D Top Day | Slow SQLs P | erf Counters O | S Stat         |                |                  |                              |                         | € i                                      |
|---------------------|----------------------------------------------------------------------------------------------------|-----------------|----------------|----------------|----------------|-------------|---------------|-------------|----------------|----------------|----------------|------------------|------------------------------|-------------------------|------------------------------------------|
| 293591135           | From:                                                                                                    | 2023/07/05      | 00:00 to: 📰 20 | 23/07/05 23:59 |                | Group by pl | an            |             |                |                |                | Group by S       | nap 👻 Url link to            | page                    |                                          |
| STATEMENT TEXT      |                                                                                                    |                 |                |                |                |             |               |             |                |                |                | Vie              | w Sessi params_<br>clipboard | hash=1569718558 ha<br>I | prioracie/performan<br>is been copied to |
| SELECT item_t0.F    | item_t0.FK FROM rulegroupormpromoproduct item_t0 JOIN icormpromotionitem item_t0.BK FROM rulegroupormpromoproduct item_t0.TypeFKString=:2 Ap |                 |                |                |                |             |               |             |                |                |                |                  |                              |                         |                                          |
|                     |                                                                                                    |                 |                |                |                |             |               |             |                |                |                |                  |                              |                         |                                          |
| SQL STATISTICS (SQ  | QL ID: c9r8c6s8                                                                                                    | zq2z)           |                |                |                |             |               |             |                |                |                |                  | Grid v                       | iew: General s          | tatistics 👻 🌣                            |
| Date                | Plan hash                                                                                                    | Elapsed Time    | Cpu Time       | Rows processed | Fetches        | Executions  | Parse Calls   | Disk Reads  | Disk Reads     | Buffers Get    | Buffer Quality | Module           | Action                       | Outline category        | Elapsed Time                             |
|                     |                                                                                                    | [Seconds]       | [Seconds]      | [Rows]         | [Rows]         |             |               | [Blocks]    | [MB]           | [Blocks]       | [%]            |                  |                              |                         | [Seconds]                                |
| 2023-07-05 04:29:14 | 2330105082                                                                                                    | 9.2             | 6.9            | 0              | 70             |             | 70            | 70 45       | 99 35          | 3 MB 3 421 628 | 98.7           | JDBC Thin Client |                              | DEFAULT                 | 0.131631                                 |

When the button is clicked, the link is automatically added to the clipboard. The link contains a coded configuration, which is only available to read from the Performance Monitor application.

In order to open the page using the link, the user must have access to the application and the database instance to which the submitted link applies. Example url form:

https://hostname/dpmoracle/performance\_sql\_details.aspx?params\_hash=1321027467

### Improve saving of settings on application pages

In addition, the mechanism for remembering settings on application pages while working with the tool has been improved. Remembering the last settings on the pages of the application allows you to go and return to subsequent pages in the application without any problems. Upon return, the user's last settings are remembered and displayed as they were during the previous entry. When you return to the Dashboard screen, the memorization is cleared.

### 2. Oracle Alert Log support

In the latest version of the application, a view containing Oracle database logs has been added to monitoring. The information is available at the database details level in the **Logs** menu under the **Oracle Alert Log** tab.

Immediately after the update, monitoring is not available. When you enter the tab, you will get a message.

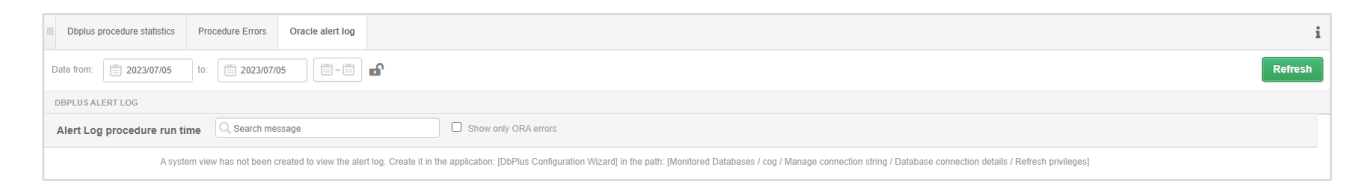

To start monitoring, create a dedicated table based on the **X\$DBGALERTEXT** system view with read permissions for the monitoring user.

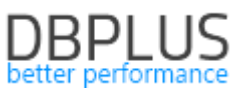

To do this, from the Configuration Wizard, go to the settings for the database in question and select **Refresh user privileges.** On the dedicated screen, select **Enable read AlertLog** and click Refresh user privileges. Refresh privileges requires the **SYS** user data to be entered. The administrator data is not saved anywhere, it is only needed to create the table and assign permissions.

| Monitored Databases       | Orac         | cle database<br>User refresh privileges                                                                 |   |
|---------------------------|--------------|----------------------------------------------------------------------------------------------------|---|
| 60 databases (from 6      | 2) Conn      | e SQL Instance refreshing user privileges<br>Instance is refreshing user privileges (in case of broken) |   |
| :h:                       | Inclu        | Oracle instance details                                                                                 | _ |
| T15/g1kingcrimson         | •            | Connection Type TNS                                                                                     |   |
| T2 testowa/u 1pulpfiction | 0            | Network alias T4                                                                                        |   |
| T3/u1dune                 | 0            | User name dbplus1                                                                                       |   |
| T4 testowa/u 1metropolis  | 0            | Fashing and shilless                                                                                    | - |
| T5 testowa/u 1matrix      | 0            | Alert Log                                                                                               | - |
| T6/u1kingkong             | •            | Needed tables/views do not exist (DBPLUS_ALERT_EXT). Need to create them                                |   |
| T8/u1bigshort             | 0            |                                                                                                    | 1 |
| T9/u1gladiator            | 0            | STSUBA connection credentials (for instance)                                                            |   |
| TETAKADT1/g1air           | •            | Authentication Oracle Authentication                                                                    |   |
| TETAKAD/u1gravity         | 0 <u>5</u> 3 | Username STS Role SYSDBA                                                                                |   |
|                           | -            | Password                                                                                                |   |

Once the table is created, the information containing Oracle logs will be monitored by the Performance Monitor application and available in the **Oracle alert Log** tab.

| III Dbp        | lus procedu | re statistics Proce | dure Errors  | Dbplus database objects Oracle           | alert log                                                          |              |           |            |              | i             |
|----------------|-------------|---------------------|--------------|------------------------------------------|--------------------------------------------------------------------|--------------|-----------|------------|--------------|---------------|
| Date fro       | m: 🗐 2      | 2023/07/05 to:      | 2023/07      | //05                                     |                                                                    |              |           |            |              | Refresh       |
| DBPLU          | S ALERT LO  | G                   |              |                                          |                                                                    |              |           |            |              |               |
| Alert          | Log proc    | edure run time      | ्र  Search m | essage                                   | Show only ORA errors                                               |              |           |            |              |               |
| Instance<br>id | Error       | Date & Time 🔻       | Included     |                                          | Message text                                                       | Organization | Component | Host id    | Host Address | Module id     |
| 1              | 0           | 2023-07-05 13:32:36 |              | Thread 1 advanced to log sequence 1613   | 3 (LGWR switch)                                                    | oracle       | rdbms     | DESKTOP-HR | ::1          |               |
| 1              | 0           | 2023-07-05 13:32:36 |              | Current log# 1 seq# 1613 mem# 0: C:\OR   | RACLEXE\APP\ORACLE\FAST_RECOVERY_AREA\XE\ONLINELOG\O1_MF_1_JHZS6N  | oracle       | rdbms     | DESKTOP-HR | :1           |               |
| 1              | 0           | 2023-07-05 13:32:33 | ~            | Thread 1 cannot allocate new log, sequer | nce 1613                                                           | oracle       | rdbms     | DESKTOP-HR | :1           |               |
| 1              | 0           | 2023-07-05 13:32:33 | 1            | Private strand flush not complete        |                                                                    | oracle       | rdbms     | DESKTOP-HR | c1           |               |
| 1              | 0           | 2023-07-05 13:32:33 | <b></b>      | Current log# 2 seq# 1612 mem# 0: C:\OR   | RACLEXE\APP\ORACLE\FAST_RECOVERY_AREA\XE\ONLINELOG\01_MF_2_JHZS6N  | oracle       | rdbms     | DESKTOP-HR | :1           |               |
| 1              | 0           | 2023-07-05 12:54:29 |              | Time drift detected. Please check VKTM t | trace file for more details.                                       | oracle       | rdbms     | DESKTOP-HR | :1           |               |
| 1              | 0           | 2023-07-05 11:55:55 | <b>V</b>     | Thread 1 advanced to log sequence 1612   | 2 (LGWR switch)                                                    | oracle       | rdbms     | DESKTOP-HR | :1           |               |
| 1              | 0           | 2023-07-05 11:55:55 | ~            | Current log# 2 seq# 1612 mem# 0: C:\OR   | RACLEXEVAPPIORACLEVFAST_RECOVERY_AREAXEVONLINELOGVO1_MF_2_JHZS6N   | oracle       | rdbms     | DESKTOP-HR | :1           |               |
| 1              | 0           | 2023-07-05 10:05:28 |              | Thread 1 advanced to log sequence 1611   | I (LGWR switch)                                                    | oracle       | rdbms     | DESKTOP-HR | :1           |               |
| 1              | 0           | 2023-07-05 10:05:28 |              | Current log# 1 seq# 1611 mem# 0: C:\OR   | RACLEXEVAPP\ORACLE\FAST_RECOVERY_AREA\XE\ONLINELOG\O1_MF_1_JHZS6NH | oracle       | rdbms     | DESKTOP-HR | :1           |               |
| 1              | 0           | 2023-07-05 09:26:23 |              | ORA-60013: invalid MAXSIZE storage op    | ation value                                                        | oracle       | rdbms     | DESKTOP-HR | :1           | SQL Developer |
| 1              | 0           | 2023-07-05 09:24:45 |              | ORA-12315: database link type is invalid | for the ALTER DATABASE statement                                   | oracle       | rdbms     | DESKTOP-HR | :1           | SQL Developer |
| 1              | 0           | 2023-07-05 08:42:23 |              | Time drift detected. Please check VKTM t | trace file for more details.                                       | oracle       | rdbms     | DESKTOP-HR | ::1          |               |

In addition, if Oracle ORA errors occur in the log, a dedicated message will be displayed in the form of a Log Alerts alert. The alerts can be seen on the Dashboard screen, Database Load and of course in Anomaly Monitor under Non Performance Alerts.

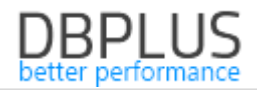

| Details            |                                                                                                    |
|--------------------|----------------------------------------------------------------------------------------------------|
| Oracle<br>Details: | Alert Log problem<br>: Oracle ORA error messages detected. Go to the Menu Logs > Oracle AlertLog tab to verify details. |
|                    | 2023-07-05 09:24:45 ORA-12315: database link type is invalid for the ALTER DATABASE statement                           |

The user also has the ability to manage for which ORA errors should be displayed in the Performance Monitor application. For this purpose, a dedicated configuration has been created in the **Configuration> Alert Settings** menu of the **Non Performance Alerts** tab.

| Dashboard                                                                 | II Ma | l settings  | General set | ings Alerts definit | ion R    | easons & Probl     | ems definitio    | Events subscription      | Adhoc Alerts calculator | Exclude Alerts | Non Performance Alerts |                  |                                  |                            |
|---------------------------------------------------------------------------|-------|-------------|-------------|---------------------|----------|--------------------|------------------|--------------------------|-------------------------|----------------|------------------------|------------------|----------------------------------|----------------------------|
| > SQL Server menu                                                         | DEFIN | TION OF INC | LUDING/REJE | CTING ORA NUMBERS   | ALERTLOG | 3                  |                  |                          |                         |                |                        | + Add new action | ACTION DETAILS FOR THE I         | NDICATED RANGE ORA NUMBERS |
| ✓ Oracle menu                                                             | Q     | Search mes  | sage        |                     |          |                    |                  |                          |                         |                |                        |                  | Id:                              | 1                          |
| Database Analysis                                                         | id    | Level       | Category    | Туре                | Action   | Number<br>ORA from | Number<br>ORA to |                          | Description             | Freque         | ксу                    |                  | Level:                           | Global                     |
|                                                                           | 2     | Global      | Alert Log   | Based on Alert Log  | Exclude  | 200                | 299              | Example numbers to exclu | ide                     | 15 mnin        |                        |                  |                                  |                            |
| Space monitor                                                             | 1     | Global      | Alert Log   | Based on Alert Log  | Include  | 0                  | 50000            | All ORA numbers included |                         | 15 mnin        |                        |                  | Category:                        | Alert Log 👻                |
| Parameters                                                                |       |             |             |                     |          |                    |                  |                          |                         |                |                        |                  |                                  |                            |
| Reports                                                                   |       |             |             |                     |          |                    |                  |                          |                         |                |                        |                  | Type:                            | Based on Alert Log 👻       |
| <ul> <li>Servers monitor</li> </ul>                                       |       |             |             |                     |          |                    |                  |                          |                         |                |                        |                  | Action                           | Include +                  |
| Configuration                                                             |       |             |             |                     |          |                    |                  |                          |                         |                |                        |                  |                                  |                            |
| <ul> <li>Settings</li> <li>Databases</li> <li>References lists</li> </ul> |       |             |             |                     |          |                    |                  |                          |                         |                |                        |                  | Range of ORA<br>numbers: from-to | 0 50000                    |
|                                                                           |       |             |             |                     |          |                    |                  |                          |                         |                |                        |                  |                                  |                            |
| Alert settings     Outpress settings                                      |       |             |             |                     |          |                    |                  |                          |                         |                |                        |                  | Description                      | All ORA numbers included   |
|                                                                           |       |             |             |                     |          |                    |                  |                          |                         |                |                        |                  |                                  | 45                         |
|                                                                           |       |             |             |                     |          |                    |                  |                          |                         |                |                        |                  | Frequency                        | 15 min +                   |
| Version:<br>2023.2.1                                                      |       |             |             |                     |          |                    |                  |                          |                         |                |                        |                  | Save changes                     | Delete this row            |

On the site, the user can manage the configuration of alerts based on Oracle logs.

### 3. Improve monitoring of execution plans

An Oracle bug related to query plans has been handled in the latest version. The bug was related to a scenario when different execution plans were stored in system views for the same query plan ID. The problem was handled inside the Performance Monitor application.

The fix also applies to performance anomaly detection in Anomaly Monitor. When there is a change in the execution plan, the application compares the contents of the plan and reports the problem only if the plans on which the query runs differ.

### 4. Additional filtering capabilities

On some of the screens in **Top SQL**, **Sql 3D**, **Slow Sql**, additional filters have been added to limit the queries displayed to those run by the module data or containing actions.

To filter the data, select Show additional filters and then complete the dedicated filter.

| III Database Load Waits Latches SQL Analyz              | zo SQL Details | SQL Plan Lo       | ad Trends Cr | mpare Top SQL  | SQL 3D Top Day | Slow SQLs Perf Co | unters OS Stat       |         |            |            |                  |                         |                | Ø              |
|---------------------------------------------------------|----------------|-------------------|--------------|----------------|----------------|-------------------|----------------------|---------|------------|------------|------------------|-------------------------|----------------|----------------|
| Date from: 2023/07/04 00:00 to:                         | 2023/07/04     | 23:59             | i 🖬 🗹        | Group by plan  |                |                   |                      |         |            |            | UnGroup literals | ✓ Min elapsed executive | ution time 0 A | econds Refresh |
|                                                         |                |                   |              |                |                | Hic               | e additional filters |         |            |            |                  |                         |                |                |
| Filter by module                                        | Sessions       | JUndo/Locking Snz | ipper        |                |                |                   | Filter by action     |         |            |            |                  |                         |                |                |
| SQL STATEMENTS EXECUTED DURING SPECIFIED PE             | ERIOD TIME     |                   |              |                |                |                   |                      |         |            |            |                  |                         |                | ٥              |
| Q. Search statistic by query text or hash value         |                |                   |              |                |                |                   |                      |         |            |            |                  |                         |                |                |
| Query text                                              | Hash Value     | Sql Id            | Plan Hash    | Elapsed Time 🕶 | Cpu Time       | Time per 1 exec.  | Sorts                | Fetches | Executions | Disk reads | Buffer gets      | Module                  | Rows processed | Buffer quality |
|                                                         |                |                   |              | [Seconds]      | [Seconds]      | [Seconds]         | [Rows]               | [Rows]  |            | [M3]       | [Blocks]         |                         | [Rows]         | [5]            |
| INSERT INTO DBPLUS_TAB6 (SNAP_ID, SERVER                | 2027342021     | 5rwh145wddk65     | 0            | 0.9            | 97 0.0         | 3 0.003           | 0                    | 0       | 249        | 6 MB       | 22 470           | Sessions/Undo/Locki     | 5 601          | 96.8           |
| SELECT /*+ RULE */ a.inst_id, a.sid, a.seriaW,a.sql_h   | 2493728519     | 6jnywbyaa6js7     | 530757277    | 0.4            | 16 0.0         | 0.001             | 1 370                | 249     | 249        | 0          | 411              | Sessions/Undo/Locki     | 320            | 100.0          |
| select /*+RULE */ 1 from dual where exists (select 1 fr | 1284254591     | dpc1nzt68savz     | 501286428    | 0.3            | 24 0.0         | 5 0.000           | 995                  | 249     | 249        | 0          | 0                | Sessions/Undo/Locki     | 29             | 0              |
| select inst_id, last_call_et, usemame, sql_hash_valu    | 2844392438     | b0w7rsqnsmyzq     | 644658511    | 0.1            | 22 0.0         | 2 0.000           | 0                    | 249     | 249        | 0          | 0                | Sessions/Undo/Locki     | 5 577          | 0              |
| select /*+RULE */ Lsid,Linst_id, Ltype,Lid1,Lid2,J.Imod | 3665194514     | guywx9md7cvhk     | 490955278    | 0.1            | 18 0.0         | 2 0.008           | 261                  | 29      | 29         | 0          | 38               | Sessions/Undo/Locki     | 0              | 100.0          |
| SELECT /*+ RULE */ su.inst_id, LOGON_TIME,S.SID         | 3303142506     | 2n5r2w32f3x3a     | 3385221913   | 0.1            | 14 0.0         | 3 0.000           | 1 992                | 249     | 249        | 0          | 4 233            | Sessions/Undo/Locki     | 0              | 100.0          |
| INSERT INTO DBPLUS_TAB23 (SERVER_ID, SNAP               | 2711368923     | b0zjfz6htsd6v     | 0            | 0.1            | 0.0            | 2 0.000           | 0                    | 0       | 187        | 0 MB       | 2 120            | Sessions/Undo/Locki     | 320            | 98.2           |
| insert into dbplus_tab21 (server_id,dat1,snap_id,num    | 689672221      | 5j8sd3snjr40x     | 0            | 0.0            | 99             | 0.000             | 0                    | 0       | 249        | 0 MB       | 3 670            | Sessions/Undo/Locki     | 249            | 99.2           |
| update dbplus_tab21 set num1 = :num1, num2 = :nu        | 4192833027     | f5nxs8vwym3h3     | 3448357992   | 0.0            | 54             | 0.000             | 0                    | 0       | 249        | 0          | 977              | Sessions/Undo/Locki     | 249            | 100.0          |

Note that the module and action information is not refreshed by the database for each query run. The information is saved for the first run of the query and stored in the database cache.

### 5. Finding anomalies in database performance statistics

In the latest version, we have added a mechanism for searching for anomalies in database statistics. The data is available at the details level of the monitored database in the **Perf Counters** tab.

The anomaly search mechanism can be started by selecting Show counters with anomalies. Then fill in the period in which the anomaly search mechanism will be activated. The search involves verifying the level of the performance indicator for which the values in the indicated period deviate from the trend for the last 30 days from the indicated search period.

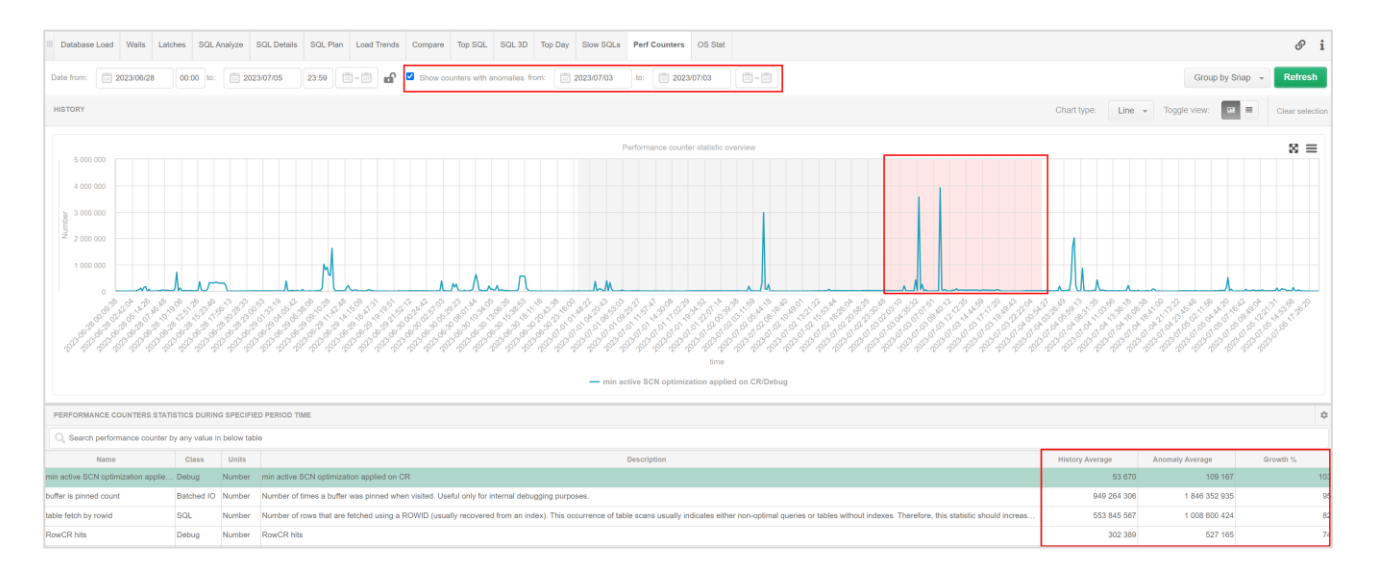

The result of the search is a list of indicators for which trend anomalies were detected in the indicated period. In addition, the table presents columns showing:

- History average the historical average value for a given indicator
- Anomaly Average the average value of the indicator during the anomaly search period
- Growth% the difference in percentage between the historical value and the compared value.

### 6. Improvements

### 6.1. Automatic refresh of data after checkbox selection

The logic associated with clicking a checkbox on application pages has been changed. In the latest version, clicking a checkbox or unchecking it refreshes the data on the page.

The change will improve the operation and ergonomics of the application.

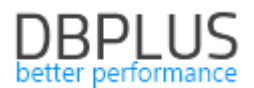

### 6.2. Improving the import of monitoring databases from a file

In the latest version, we have improved the process of importing monitoring databases using a flat file. The import is possible from the Configuration Wizard.

| BBPLUS Performance Monitor for ORA                               | CLE- system configurator                                                |                                                   | – 🗆 X                                                                                                    |
|------------------------------------------------------------------|-------------------------------------------------------------------------|---------------------------------------------------|----------------------------------------------------------------------------------------------------|
| System architecture<br>List of DPM components and it's available |                                                                         |                                                   | Version <b>2023.2.1</b><br>License Information                                                            |
| Monitored Databases                                              | Monitoring service                                                      | Database repository                               | User application                                                                                          |
| ✓ 2 databases monitored                                          | ✓ Configured successfully                                               | ✓ Configured successfully                         | ✓ Configured successfully                                                                                 |
| Search:NEW_XE/DESKTOP.+HR1BE66 &                                 | DBPLUS ORACLE Catcher<br>Status: • Running                              | SID: xe<br>Hostname: localhost<br>User: DBPLUS_xe | IIS Service<br>Status: • Running                                                                          |
|                                                                  |                                                                         |                                                   | Application: • Installed<br>Website: • running<br>App pool: • running<br>http://desktop-hr1be66/DPMOracle |
| Add an Add another database                                      | b <u>e settings</u>                                                     | Repository settings                               | Application settings                                                                                      |
| The J Import databases from fil                                  | e no install/repair DBPLUS Performation ases in monitoring process too. | ance Monitor system.                              | Refresh Configuration Wizard                                                                              |

We begin the import of monitoring databases by completing the data for the connection in the file. The file is completed without a header, on the first line. Individual fields separated by a comma sign. There are 4 different types of configuration to choose from:

Connection via **TNS** to **an existing** DBPLUS user: [USER,PASSWORD,NETWORK\_ALIAS]. Example configuration: DBPLUS,password,XE

Connection via **TNS** to a **new** DBPLUS user. In this case, we additionally need to provide the administrator account data to create a monitoring user: [USER,PASSWORD,NETWORK\_ALIAS,ADMIN\_ROLE,ADMIN\_USER,ADMIN\_PASSWORD]. Example configuration: DBPLUS\_NEW,password,XE,SYSDBA,SYS,passwordSYS

**Basic** type connection to **an existing** DBPLUS user: [USER,PASSWORD,SID/SERVICE,HOSTNAME,TCCPORT,CONNECT\_BY\_SID/SERVICE]. Example configuration: DBPLUS,password,XE,127.0.0.1,1521,SID

**Basic** type connection to a **new** DBPLUS user: [USER,PASSWORD,SID/SERVICE,HOSTNAME,TCCPORT,CONNECT\_BY\_SID/SERVICE,ADMIN\_ROLE,AD MIN\_USER,ADMIN\_PASSWORD]. Example configuration: DBPLUS,password,XE,127.0.0.1,1521,SID,SYSDBA,SYS,passwordSYS

After indicating the file to be imported, an automatic connection attempt will be made. After verification, the databases for which the verification was successful (**Marked For Import** column) and for which the import can be performed will be **marked**.

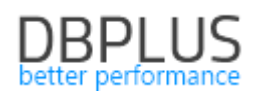

| 🖳 Import d                                                                                                    | atabases form                                                                                                    |                                                                                                    |                                                                                                    |                                                                                      |                                                                                | ×                         |
|----------------------------------------------------------------------------------------------------|----------------------------------------------------------------------------------------------------|----------------------------------------------------------------------------------------------------|----------------------------------------------------------------------------------------------------|--------------------------------------------------------------------------------------|--------------------------------------------------------------------------------|---------------------------|
| DBPLUS<br>Import data                                                                                                    | Performance Mo<br>abases to monitoring li                                                                                                    | onitor for ORACL                                                                                                    | .E                                                                                                    |                                                                                      |                                                                                |                           |
| Pleas - for - for | e select a file to impor<br>TNS with existing user<br>TNS with new user : [l<br>BASIC with existing us<br>BASIC with new user:<br>N_ROLE, ADMIN_USEF<br>hould be without head | t databases connectio<br>: [USER, PASSWORD, NE<br>ser: [USER, PASSWORD, NE<br>ser: [USER, PASSWORD, S<br>[USER, PASSWORD, S<br>ADMIN_PASSWORD<br>er and with comma se | n details to include the<br>NETWORK_ALIAS]<br>TWORK_ALIAS, ADMI<br>D, SID/SERVICE, HOS<br>SID/SERVICE, HOSTN<br>)].<br>parator. | em in monitoring pro<br>N_ROLE, ADMIN_USE<br>STNAME, TCPPORT, C<br>AME, TCPPORT, CON | Cess. Columns form<br>ER, ADMIN_PASSWO<br>CONNECT_BY_SID/S<br>NECT_BY_SID/SERV | DRD]<br>SERVICE]<br>VICE, |
| Select                                                                                                    | a file                                                                                                    |                                                                                                    |                                                                                                    |                                                                                      |                                                                                |                           |
| File for imp                                                                                                    | C:\Users\Artur E                                                                                                    | Bogusyewski\Desktop\                                                                                                    | import_file.txt                                                                                                    |                                                                                      | Select file                                                                    | Check                     |
| Marked<br>For<br>Import                                                                                                    | Username                                                                                                    | Password                                                                                                    | Database                                                                                                    | Hostname                                                                             | TCP Port                                                                       | Conne                     |
|                                                                                                    | dbplusfile                                                                                                    | test                                                                                                    | XE                                                                                                    |                                                                                      |                                                                                | Already                   |
|                                                                                                    | ARTUR                                                                                                    | test                                                                                                    | XE                                                                                                    | 127.0.0.1                                                                            | 1521                                                                           | Already                   |
|                                                                                                    | ABCCC                                                                                                    | test                                                                                                    | XE                                                                                                    | 127.0.0.1                                                                            | 1521                                                                           | Already                   |
|                                                                                                    |                                                                                                    |                                                                                                    |                                                                                                    |                                                                                      |                                                                                |                           |
|                                                                                                    |                                                                                                    |                                                                                                    |                                                                                                    | Test                                                                                 | connection                                                                     | Import                    |

The import is done by clicking the Import button. Once done, the database import will automatically be added to the monitoring.

### 6.3. Improve query search for SQL Find functionality

The SQL Find functionality allows you to search for queries in the monitored database. One of the search options is to search the query by the entered phrase. In case the searched text contained special characters (e.g., such as '\_') this resulted in returning an incorrect search result.

### 6.4. Adding All session series to session history

As part of the latest version, functionality has been added to collect information about the number of sessions connected to the database. Until now, this information was collected in the main thread (every 15 minutes), which was insufficient for some problems.

Information about the number of all sessions is visible in the **Sessions** menu under **Session/Sort/Undo history.** Session data is downloaded every 60 seconds (default value with the possibility to change it at the configuration level). Only information on the number of sessions is downloaded.

| ne san read                                                                                                    |                                      |                | o anar ronninini                      |                          |      |     |                    |  |  |  |  |  |  |
|----------------------------------------------------------------------------------------------------|--------------------------------------|----------------|---------------------------------------|--------------------------|------|-----|--------------------|--|--|--|--|--|--|
| III Sessions Sort usage sessions                                                                                                    | Undo usage sessions Sessions history | Session / So   | rt / Undo history                     |                          |      |     | i                  |  |  |  |  |  |  |
| From: 2023/07/05 00:00 to:                                                                                                    | 2023/07/05 23:59                     | Using Hash Val | ue/Sql Id: Enter hash value or sql id | Username: Enter username | Sid: |     | Refresh            |  |  |  |  |  |  |
|                                                                                                    | Show additional filters              |                |                                       |                          |      |     |                    |  |  |  |  |  |  |
| SESSION / SORT / UNDO HISTORY                                                                                                    |                                      |                |                                       |                          |      |     | 🏚 Toggle view: 🔳 🔳 |  |  |  |  |  |  |
| Logdate Active User Sessions All Sessions • Sessions using Sort Space Used Sessions using Undo Record Count in Undo Undo Space Used [M8] |                                      |                |                                       |                          |      |     |                    |  |  |  |  |  |  |
| 2023-07-05 10:44:56                                                                                                    | 47                                   | 1251           | 778                                   | 2 170 MB                 | 9    | 45  | 0 MB 🗖             |  |  |  |  |  |  |
| 2023-07-05 10:43:22                                                                                                    | 36                                   | 1250           | 772                                   | 2 098 MB                 | 12   | 91  | 0 MB               |  |  |  |  |  |  |
| 2023-07-05 10:43:54                                                                                                    | 25                                   | 1250           | 774                                   | 2 121 MB                 | 11   | 104 | 0 MB               |  |  |  |  |  |  |
| 2023-07-05 10:44:25                                                                                                    | 38                                   | 1250           | 775                                   | 2 133 MB                 | 16   | 25  | 0 MB               |  |  |  |  |  |  |
| 2023-07-05 10:40:46                                                                                                    | 57                                   | 1249           | 716                                   | 1 891 MB                 | 20   | 178 | 0 MB               |  |  |  |  |  |  |
| 2023-07-05 10:41:18                                                                                                    | 33                                   | 1249           | 749                                   | 1 964 MB                 | 16   | 56  | 0 MB               |  |  |  |  |  |  |
| 2023-07-05 10:41:49                                                                                                    | 32                                   | 1249           | 760                                   | 2 003 MB                 | 18   | 47  | 0 MB               |  |  |  |  |  |  |
| 2023-07-05 10:42:20                                                                                                    | 37                                   | 1249           | 762                                   | 2 036 MB                 | 21   | 163 | 0 MB               |  |  |  |  |  |  |

We can read the information in tabular form in the All Sessions column.

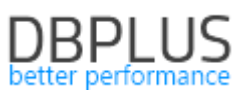

## And on the Active Sessions chart after changing the presentation to a chart in the Toggle View option.

| III Se       | ssions   | Sort usage sessio | undo usage se  | issions | Sessions histo | ry Session / Sort / Und | o history                |                       |                |              |                             |                                                   |              |
|--------------|----------|-------------------|----------------|---------|----------------|-------------------------|--------------------------|-----------------------|----------------|--------------|-----------------------------|---------------------------------------------------|--------------|
| From:        | 20       | 23/07/05 00:00    | 10: 2023/07/05 | 23:59   |                | Using Hash Value/Sql Id | d: Enter hash value or s | I id Username:        | Enter username | Sid:         |                             |                                                   | Refresh      |
|              |          |                   |                |         |                |                         |                          | Show additional       | filters        |              |                             |                                                   |              |
| SESS         | ON / SOR | T / UNDO HISTORY  |                |         |                |                         |                          |                       |                |              | Draw history for:           | Active sessions 👻                                 | Toggle view: |
|              |          |                   |                |         |                |                         | Ad                       | live / Sort / Undo se | ssions history |              |                             |                                                   | ⊠ ≡          |
| ions         | 1 500    |                   |                |         |                |                         |                          |                       |                |              | 07.05 10<br>Activ<br>All Se | 0:41:18<br>re User Sessions: 33<br>essions: 1 249 | lm           |
| nber of sess | 500      |                   |                |         |                |                         |                          |                       |                |              | Imm                         | ~~~~~                                             |              |
| Nun          |          | Wirm              |                | ~~~     | ~~             |                         |                          |                       |                |              |                             |                                                   |              |
|              | 07.05 00 | 1:00:06           |                | 07.     | 05 02:24:49    |                         | 07.05 04:45:59           |                       | 07             | .05 07:07:09 | 07.05 09:29                 | ):27                                              |              |
|              |          |                   |                |         |                |                         | — Acti                   | e User Sessions       | All Sessions   |              |                             |                                                   |              |